# **CloudResearch** powered by turkprime

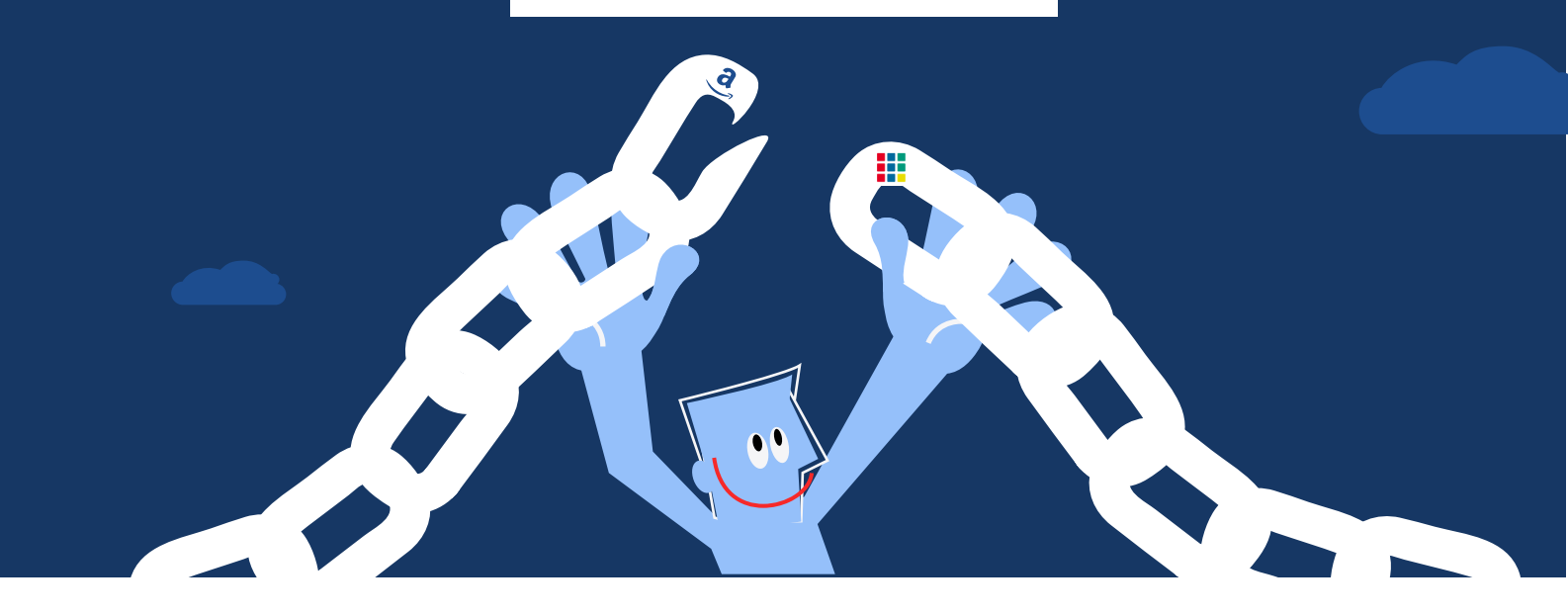

# **Linking MTurk and CloudResearch Accounts:**

A Users' Guide

## Overview

Mechanical Turk and CloudResearch are independent companies with completely separate platforms. In order for the studies you set-up on CloudResearch to be launched and run on MTurk's platform, you need to follow a few steps that are rather technical, but can be easily completed within ten to fifteen minutes. We've created this guide to walk you through the process and, hopefully, make things easy.

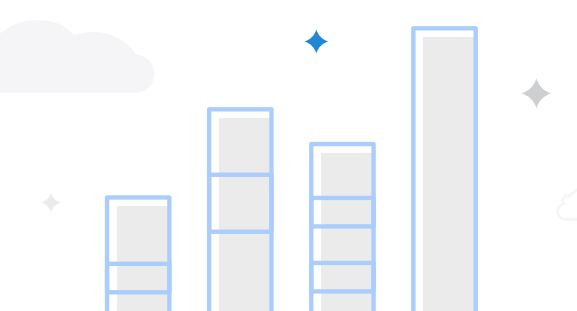

### Getting Started as an Amazon Mechanical Turk Developer

Build applications or custom solutions as an Amazon MTurk Developer. Along with a robust set of SDKs, we provide detailed documentation so you can easily create and manage your HITs.

#### STEP 1 Create an Amazon Web Services (AWS) Account

To use the MTurk Application Programming Interface (API), you will need an AWS Account. MTurk uses your AWS account information to identify you as a developer when you make calls to the MTurk API. If you do not already have an AWS Account, please click Create an AWS Account.

To create an AWS Account, provide your contact information, payment information, verify your account and select a support plan to continue. You will receive an e-mail from AWS once you have completed registration and your account is ready to use.

Learn more about AWS >

1

The first step in creating an MTurk account, creating an AWS account.

# 1. Go to the <u>Amazon Mechanical Turk Developer</u> page to create your Amazon Web Services (AWS) account.

This web page lists the 4 steps you will need to take to set up your MTurk account. For each step listed in the following instructions, you will keep coming back to this web page to complete the set up in its entirety.

Click the Create an AWS Account button to begin the process

of creating your MTurk account. Although your AWS account allows you to use AWS services with fees, you should not incur any AWS fees for setting up MTurk studies.

On the first page, enter your personal information and then press **continue**.

On the second page, you will be asked to enter credit card information. Amazon requires a credit or debit card on file in order to cover charges that an AWS user might regularly incur (e.g., computing charges, database storage charges). As mentioned above, however, you should never incur charges from AWS simply for setting up and launching studies on MTurk.

After you enter your credit card information, you may be asked to complete a two-step verification process in which Amazon will call you and ask you to enter a PIN provided on your computer screen.

After the verification process, you will be asked to select an AWS plan. Select the **Basic Plan**—it's the free option. After selecting a plan, you are done with Step 1.

# Payment Information

Please type your payment information so we can verify your identity. We will not charge you unless your usage exceeds the AWS Free Tier Limits. Review frequently asked questions for more information.

| Expirat      | ion date                |        |     |  |  |
|--------------|-------------------------|--------|-----|--|--|
| 10           | \$ 2018                 |        | \$  |  |  |
| Cardho       | older's nam             | e      |     |  |  |
| Billing a    | address                 |        |     |  |  |
| • Use        | my contact a            | addre  | ess |  |  |
| 65-30<br>CEP | 0 Kissena Blv<br>Hall 2 | d<br>7 |     |  |  |

# Select a Support Plan

AWS offers a selection of support plans to meet your needs. Choose the support plan that best aligns with your AWS usage. Learn more

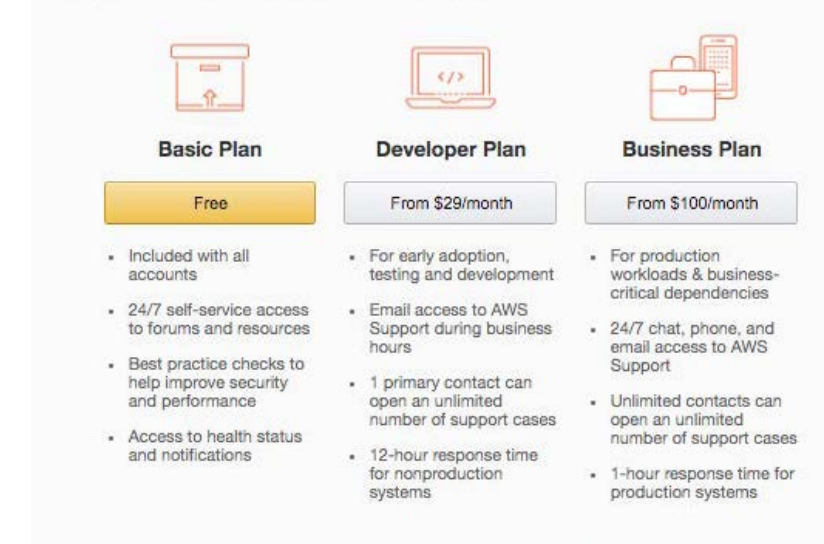

#### Need Enterprise level support?

Contact your account manager for additional information on running business and mission critical-workloads on AWS (starting at \$15,000/month). Learn more

Select the **Basic Plan** in order to use Mechanical Turk free of AWS charges.

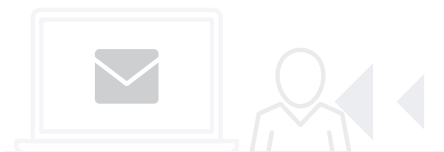

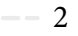

### 2. Link your AWS account with your MTurk Requester account.

Return to the <u>Amazon Mechanical Turk Developer</u> page and complete **Step 2: Link Your AWS account with Your MTurk Requester Account,** by clicking **Link your AWS Account** button. You will be asked to login with your AWS login information. After you log in, select the option to **Link This Account**. If your AWS and MTurk Requester accounts were successfully linked, you will see a message on the next page saying so. You are done with Step 2.

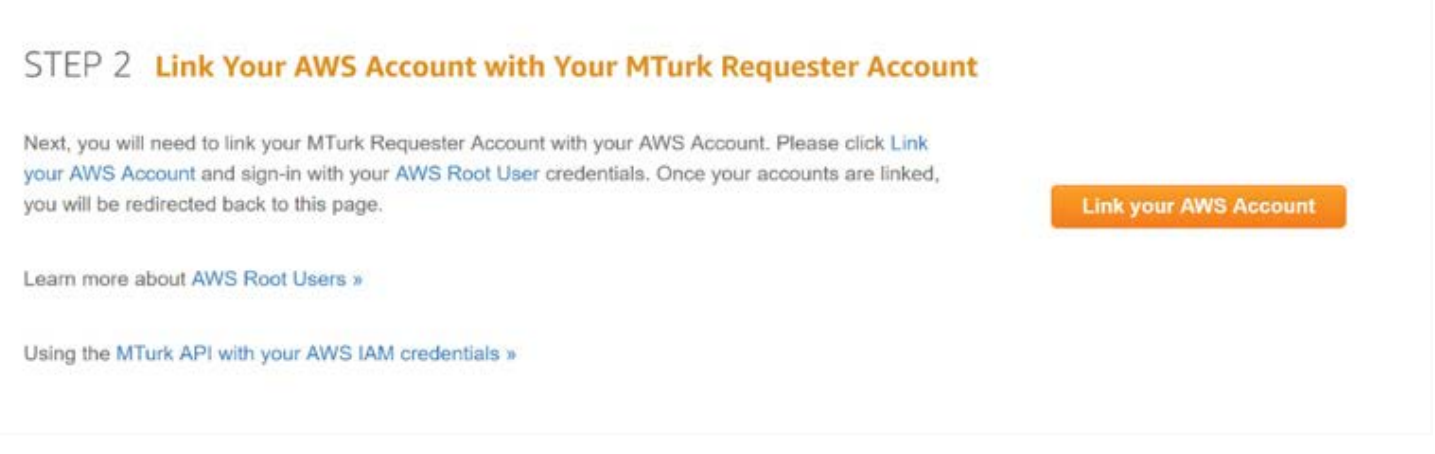

From the MTurk Developer page, click Link your AWS Account.

| nome            | Create           | Manage          | Developer    | Help             |                          |
|-----------------|------------------|-----------------|--------------|------------------|--------------------------|
| Getting Started | Sandbox          |                 |              |                  | We're Hiring! Learn More |
| 0.11            |                  |                 |              |                  |                          |
| Getting         | Started          | as an A         | mazon Me     | echanical Turk L | Developer                |
| D Vou and curre | ntly signed in t | o AWS using: Ac | count ID 098 |                  |                          |
| D ion are carre |                  |                 |              |                  |                          |

After logging in with your AWS credentials, click Link This Account.

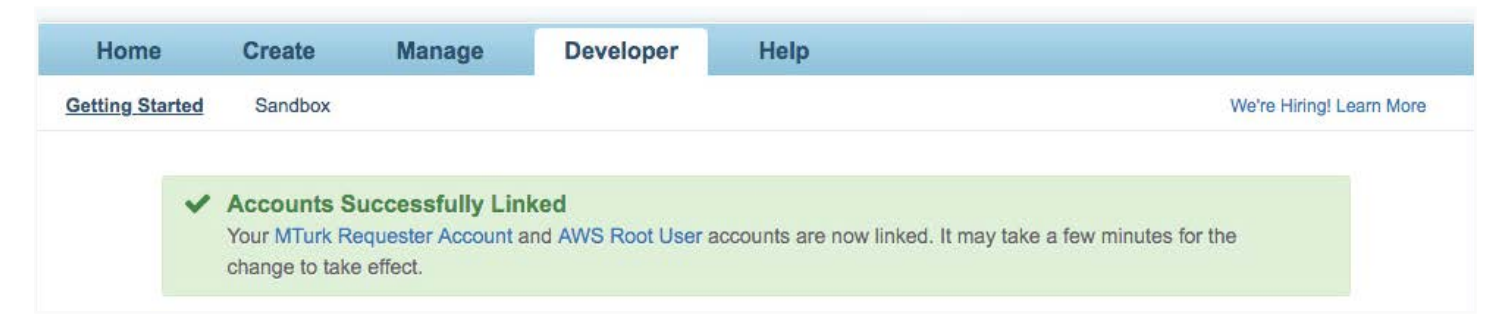

After successfully linking your AWS and MTurk Requester accounts you should see this message.

- 3 -

# 3. Register for the MTurk Developer Sandbox mode.

Sandbox mode allows you to develop studies in test mode without actually launching them.

At this point, Amazon will direct you to the Developer page so you can proceed to step 3. Click **Register for the Requester Sandbox** button. You will be asked to login again with your credentials. After logging in, enter your contact information (you can select the information you already put in or enter new information). Once you click **continue** at the bottom of the page, you will be registered for the MTurk Sandbox.

## 4. Create an Identity and Access Management (IAM) user and give this user permission to access the MTurk API from your account.

This simply helps your account communicate with MTurk. To create the IAM user follow the steps below.

- a. Go to <u>https://console.aws.amazon.com/iam/</u> <u>home?#/users</u> and sign in using your login credentials.
- b. From the dashboard, choose Add user.
- c. On the following page, enter a user name into the user name box.
- d. Below the **Select AWS access type** section, select **programmatic access**.
- e. Choose **Next Permissions** to move to the next page.

| + + C • s      | ecure https://console.aws.amazon.com/iam/home?#/users |              |                       |              |                     | Ŷ      | 53      | <b>1</b> |
|----------------|-------------------------------------------------------|--------------|-----------------------|--------------|---------------------|--------|---------|----------|
| 🗄 Apps 🔺 Booki | narks 🕨 Live TV   Spectrum Ti 🦁 Log in to Fulcrum - F |              |                       |              |                     |        | Other b | ookmark  |
| aws            | Services 🗸 Resource Groups 🗸 🕻                        |              |                       | û Prin       | ne Surveys - Global | Sup    | oport - | ÷        |
| Search IAM     | Add user Delete user                                  |              |                       |              |                     | 0      | ¢       | 0        |
| Dashboard      | Q Find users by be coame or access key                |              |                       |              |                     | Showin | g 0 res | sults    |
| Groups         | User name -                                           | Groups       | Access key age        | Password age | Last activity       | N      | IFA     |          |
| Roles          |                                                       | There are no | IAM users. Learn more |              |                     |        |         |          |

### From the dashboard, select Add user.

| BWS Services - Resource Groups | • •                                                                                                    |             | ۵           | Prime Surveys + | Ginnal • | Seport + |   |
|--------------------------------|----------------------------------------------------------------------------------------------------|-------------|-------------|-----------------|----------|----------|---|
| Add user                       | •                                                                                                    | 2           | 3           | 4               |          |          | 1 |
| Set user de                    | ails                                                                                                    |             |             |                 |          |          |   |
| You can add multig             | e users at once with the same access type and permissions. Learn more                                                                  |             |             |                 |          |          |   |
|                                | User name*                                                                                                    |             |             |                 |          |          |   |
|                                | O Add another user                                                                                                    |             |             |                 |          |          |   |
| Select AWS a                   | cess type                                                                                                    |             |             |                 |          |          |   |
| Select how there is            | sers will access AWS, Access keys and autogenerated passwords are provided in the last step. Learn man                                 |             |             |                 |          |          |   |
|                                | Access type*  Programmatic access Enables an access key ID and secret access key for the AMS API, CLI, SDK, a other development tools. | nă          |             |                 |          |          |   |
|                                | AWS Management Console access<br>Enables a password that allows users to sign-in to the AWS Management Conso                           | <i>ie</i> . |             |                 |          |          |   |
|                                |                                                                                                    |             |             |                 |          |          |   |
|                                |                                                                                                    |             |             |                 |          |          |   |
| * Required                     | Cancel                                                                                                    |             | lext Permis | sions           |          |          |   |

Enter a username into the User name box. Then, select **Programmatic access** next to Access type. Finally, select **Next Permissions** to move to the next page.

- 4 ----

Now, that you have an IAM user, you need to grant the user permission to communicate with the MTurk API. To do this, follow the steps below.

- f. Select Attach existing policies directly.
- g. Once the page loads, you will see a long list of "policies" that you can add to your IAM user. You need to check the policy named
   AmazonMechanicalTurkFullAccess. The easiest way to find this policy is to use the search bar.
- h. Once you've selected the **AmazonMechanicalTurkFullAccess** policy, select **Next: Review**.
- i. Review the information and then select **Create user**.

## **IMPORTANT:**

After creating your user, you should see a webpage that says **Success** and displays your Access Key ID and Secret Access Key. In order for your CloudResearch account to access your MTurk account, you need the Access Key ID and Secret Access Key. This webpage is the only time you will ever be displayed with this information, so it's vital that you save it somewhere safe. To save your credentials follow the steps below.

- j. Choose **Download**.csv
- k. Your browser will automatically download a file titled **credentials.csv** You should save this file in a safe place.
- I. Return to the AWS page and logout.

| aws Service        | s 👻 Resource Groups 👻 🐌                                                                     |                                                                                            |                                                              |                          | ۵               | Prime Surveys +         | Global -       | Support + |
|--------------------|---------------------------------------------------------------------------------------------|--------------------------------------------------------------------------------------------|--------------------------------------------------------------|--------------------------|-----------------|-------------------------|----------------|-----------|
|                    | Add user                                                                                    |                                                                                            |                                                              | 0 2                      | 3               | •                       |                |           |
|                    | - Set permissions                                                                           |                                                                                            |                                                              |                          |                 |                         |                |           |
|                    | Add user to group                                                                           | Copy permissions from existing user                                                        | Attach existing policies<br>directly                         |                          |                 |                         |                |           |
|                    | Get started with gro<br>You haven't created any<br>access, or your custom p<br>Create group | pups<br>groups yet. Using groups is a best-prac<br>ermissions. Get started by creating a g | tice way to manage users' permissions by<br>roup. Learn more | job stons. AWS           | service         |                         |                |           |
|                    | <ul> <li>Set permissions bound</li> </ul>                                                   | lary                                                                                       |                                                              |                          |                 |                         |                |           |
|                    |                                                                                             |                                                                                            |                                                              |                          |                 |                         |                |           |
|                    |                                                                                             |                                                                                            | Cancel                                                       | Previous                 | Next: Re        | wiew                    |                |           |
| Freeback @ English | h (US)                                                                                      |                                                                                            | 0 2008 - 2018, Am                                            | anter Web Services, Inc. | or its affiliat | tevreen stricts merced. | Privacy Policy | Second di |

Select **Attach existing policies directly** in order to give your IAM user permission to access the MTurk API. Use the search bar to find the **AmazonMechanicalTurkFullAccess** policy. Once you find it, check the box to grant permission. Then select **Next: Review**.

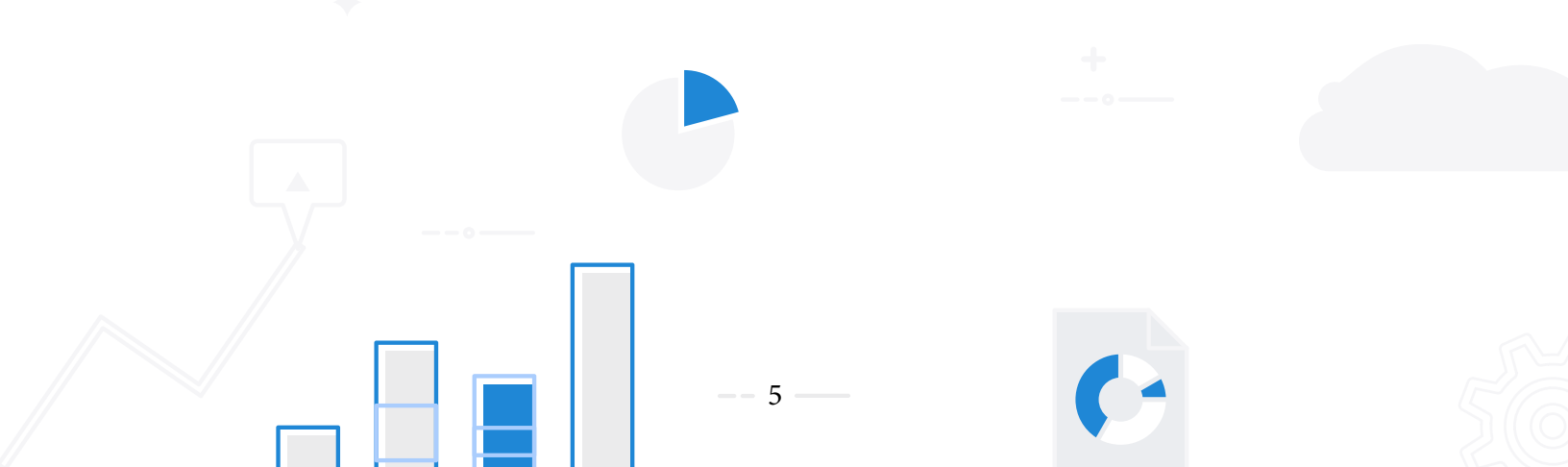

| Add user                  |                                     |                                   | 1 2 3 4                      |  |
|---------------------------|-------------------------------------|-----------------------------------|------------------------------|--|
| - Set permissions         |                                     |                                   |                              |  |
| Add user to group         | Copy permissions from existing user | Attach existing policies directly |                              |  |
| Create policy             |                                     |                                   | C                            |  |
| Filter policies ~ Q Amazo | nMechanicalTuri/Full                |                                   | Showing 1 result             |  |
| Policy name +             | Type Used an                        | Description                       |                              |  |
| Mi AmazonMechanici        | a. Anto managed from                | Provides ful                      | access to all APIs in Amazon |  |
| 🧭 🔸 🤑 Amazon/Mechanici    | al AWS managed Rone                 | Provides ful                      | access to all APIs in Amazon |  |

Use the search bar to find the AmazonMechanicalTurkFullAccess policy. Once you find it, check the box to grant permission. Then select "Next: Review.

| aws Services        | <ul> <li>Resource Groups</li> </ul>  | •                                                                                               |             | Φ               | Prime Surveys +         | Global -     | Support +    |
|---------------------|--------------------------------------|-------------------------------------------------------------------------------------------------|-------------|-----------------|-------------------------|--------------|--------------|
|                     | Add user                             |                                                                                                 | 2           | 0               | 4                       |              | 1            |
|                     | Review                               |                                                                                                 |             |                 |                         |              |              |
|                     | Review your choices.<br>User details | After you create the user, you can view and download the autogenerated password and access key. |             |                 |                         |              |              |
|                     | A                                    | User name aavor                                                                                 |             |                 |                         |              |              |
|                     | Permis                               | Hons boundary Permissions boundary is not set                                                   |             |                 |                         |              |              |
|                     | Permissions sun                      | imary                                                                                           |             |                 |                         |              |              |
|                     | The following policies               | will be attached to the user shown above.                                                       |             |                 |                         |              |              |
|                     | Туре                                 | Name                                                                                            |             |                 |                         |              |              |
|                     | Managed policy                       | AmazonMechanicalTurkFullAccess                                                                  |             |                 |                         |              |              |
|                     |                                      | Cancel Pr                                                                                       | revious     | Creat           | e user                  |              |              |
| Englack O English ( | 151                                  | @ 2008 - 2018 Amazon Web                                                                        | Services In | , or its affile | one. All codes research | Privacy Poli | Terms of the |

Review the information on this page and then select **Create user**.

| aws services + | Resource Groups 🖌 🗲                                                                                                    |                                                                                                    | A Prime Surveys + Global + Support +                                                                                                    |
|----------------|----------------------------------------------------------------------------------------------------|----------------------------------------------------------------------------------------------------|----------------------------------------------------------------------------------------------------|
|                | Add user                                                                                                    | (1) (2)                                                                                                    | 3 3                                                                                                    |
|                | <ul> <li>Success</li> <li>You successfully created the users shown below. You can<br/>instructions for signing in to the AWS Management Consi<br/>you can create new credentials at any time.</li> <li>Users with AWS Management Console access can sign-</li> </ul> | n view and download user asourity credentials. You can also email us<br>ole. This is the last time these credentials will be available to downloa<br>in at: https://098145767407.signin.aws.amazon.com/console | ers<br>d. However,                                                                                                    |
|                | L Download .csv                                                                                                    |                                                                                                    |                                                                                                    |
|                | User                                                                                                    | Access key ID                                                                                                    | Secret access key                                                                                                    |
|                | + O asro                                                                                                    |                                                                                                    | Show                                                                                                    |
|                |                                                                                                    |                                                                                                    | Close                                                                                                    |
| English (15)   |                                                                                                    | In MARK - Mark American Date Research Terr                                                                                                    | And the second second sec |

If successful, you should see a **Success** message along with information about your Access Key ID and Secret access key credentials. You need these credentials to connect CloudResearch with MTurk and this is the only time they will be displayed to you. Make sure you save them somewhere safe.

-- 6 -----

- **5.** Link your **CloudResearch** account with your MTurk account.
  - a. Log into <u>CloudResearch</u> using your CloudResearch credentials.
  - b. In the upper right corner, hover over the user icon and in the dropdown list select Link Mechanical Turk.
- c. Scroll to the bottom of the page and enter your Access Key ID and Secret Access Key into the empty boxes. Then, click **Submit.**
- d. If you were successful, you should see a **Success** message. Your accounts are now linked!

| Dashboard | Create a Study     | Manage Workers              | Resources      | Account             |
|-----------|--------------------|-----------------------------|----------------|---------------------|
|           | MTurk Toolkit      | Survey Groups               | Guides         | Account Details     |
|           | Prime Panels       | Worker Groups               | Blog           | Link Mechanical Tur |
|           | Concierge Services | Email Workers               | Polls          | Fund Account        |
|           |                    | Create Compensation HIT     | Knowledge Base | Transfer Funds      |
|           |                    | Universal Exclude List      | Suggestion Box | Transaction History |
|           |                    | View Emails Sent to Workers | Pricing        | Promotions          |
|           |                    |                             |                |                     |

In the upper right corner of the CloudResearch homepage, hover over the user icon and in the dropdown menu select Link Mechanical Turk.

| Amazon Account Name                     | aaron                                                    |
|-----------------------------------------|----------------------------------------------------------|
| Access Key ID                           | Amazon Access Key                                        |
| Secret Access Key                       | Secret Access Key                                        |
| Amazon Requester Name                   | Will be autofilied after creating HIT                    |
| Amazon Requester ID                     | Will be autofilled after creating HIT                    |
| I grant TurkPrime access to my MTurk ac | count in accordance with the TurkPrime Terms of Service. |

Enter your **Access Key ID** and **Secret Access Key** into the empty boxes—to avoid typing errors, you may copy and paste the access key— and then click **Submit.** Your accounts should now be linked.

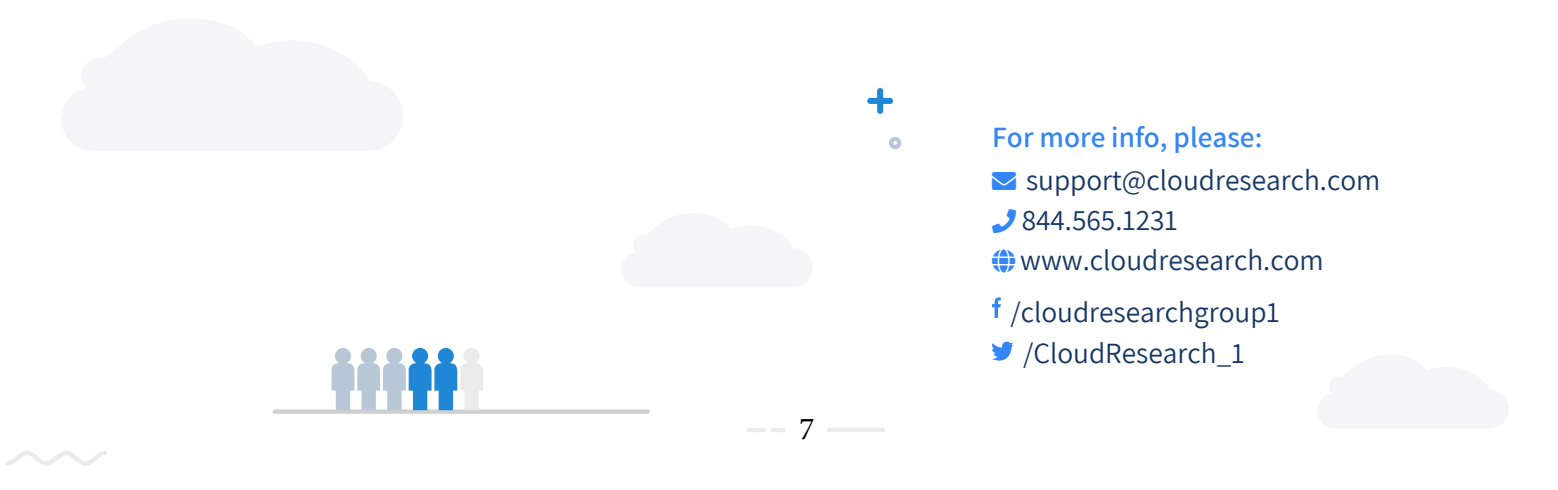